## How to access Conduct Referrals

| 1. Sign into Aspen.                                   |            |                    |                 |          |               |  |  |  |
|-------------------------------------------------------|------------|--------------------|-----------------|----------|---------------|--|--|--|
| 2. Scroll down to Tasks which will be                 | Tasks Edit |                    |                 |          |               |  |  |  |
| on the right side                                     | Open Tasks | + Initiate         |                 |          |               |  |  |  |
|                                                       | Received   | Workflow           | Task            | Subject  |               |  |  |  |
|                                                       |            |                    | No Tasks        |          |               |  |  |  |
|                                                       |            |                    |                 |          | Detailed View |  |  |  |
| 3. Click on Click on arrow next to                    |            |                    |                 |          |               |  |  |  |
| Open Tasks to change it to Closed<br>Tasks            |            | Tasks              |                 |          |               |  |  |  |
|                                                       |            | Closed Tasks \$    |                 |          |               |  |  |  |
|                                                       |            | Received           | Workflow        |          |               |  |  |  |
|                                                       |            | 3/6/2019 12:11 PM  | Conduct Referra | al (New) | )             |  |  |  |
|                                                       |            | 2/28/2019 10:10 AM | Conduct Referra | al (New) | )             |  |  |  |
| 4. Click on Conduct Referral (New) to check on status |            |                    |                 |          |               |  |  |  |

| 5. A new screen will pop up        |      | Phase Name              |          | Date Due | Completed | Completed By |       |  |
|------------------------------------|------|-------------------------|----------|----------|-----------|--------------|-------|--|
| like this.                         | ~    | Referral                |          |          | 3/6/2019  | -            | all a |  |
|                                    | ~    | Determine action        | Post     |          | 3/7/2019  |              | and a |  |
|                                    | ~    | Complete or Susp Letter | Complete |          | 3/7/2019  |              |       |  |
|                                    |      |                         |          |          |           |              |       |  |
| 6. Then Click on the pencil on the | riał | nt side.                | _        |          |           |              |       |  |

6. Then Click on the pencil on the right side.

## 7. Then this should pop up.

| Enter the actions for this incident. |                  |            |          |  |  |  |
|--------------------------------------|------------------|------------|----------|--|--|--|
| Conclusion                           | Code             | Start date | End date |  |  |  |
| Finding of Violation                 | Apology          | 3/7/2019   | 3/7/2019 |  |  |  |
| Finding of Violation                 | Office Detention | 3/7/2019   | 3/7/2019 |  |  |  |

8. If the Conduct Referral is still open, then it will be blank.